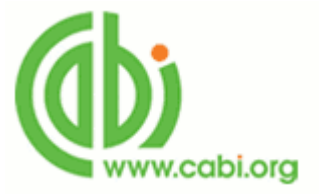

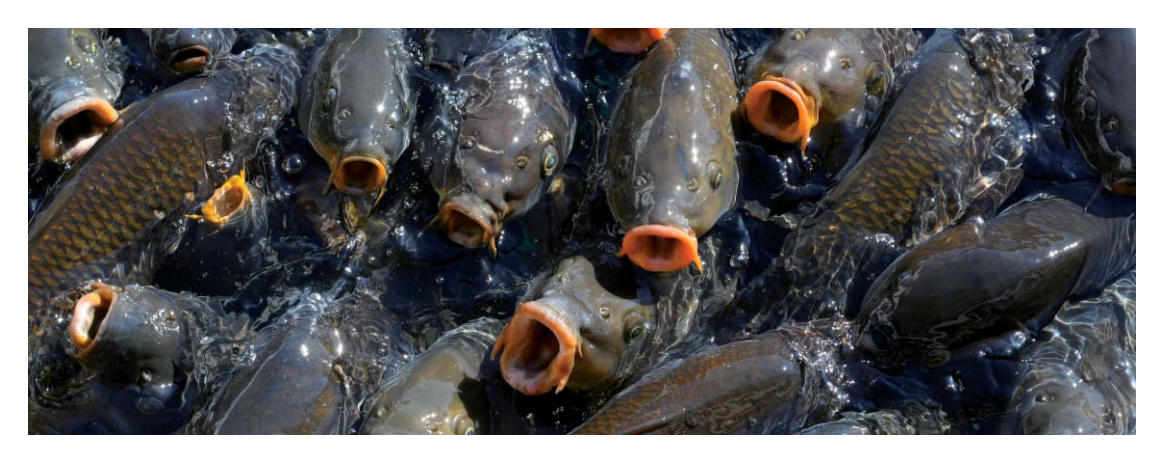

# CABI - Aquaculture Compendium

# 使用手冊

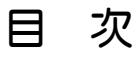

| ー・資料庫簡介    |                                                                                                    | Page 1     |
|------------|----------------------------------------------------------------------------------------------------|------------|
| 二・資料庫主畫面介紹 |                                                                                                    | Page 1     |
| 三・檢索功能介紹   |                                                                                                    | Page 2-9   |
|            | <ul> <li>Site Search 平台檢索:</li> <li>檢索步驟</li> <li>Search Tips 檢索技巧</li> </ul>                                                                  | Page 2-3   |
|            | <ul> <li>CAB Abstracts Search:</li> <li>CAB Direct 檢索頁面</li> <li>進階檢索頁面</li> <li>檢索範例</li> <li>檢索結果頁面</li> <li>精確化檢索</li> <li>個人化功能</li> </ul> | Page 4-9   |
| 四・資料庫瀏覽介紹  |                                                                                                    | Page 10-13 |

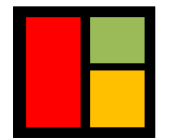

**智泉國際事業有限公司** VI Services Ltd. TEL: (02) 2571-3369 · FAX: (02) 2571-3119 · E-mail: service@igrouptaiwan.com (高雄) 80743 高雄市北平二街 10號 3樓 · (台北)10457 台北市中山區南京東路二段 72號 8F

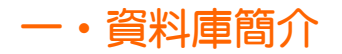

Aquaculture Compendium 是一個如百科全書般內容廣博的工具,收錄各樣不同型態內容 的資料,資訊內容來自專家,由獨立的科學機構編輯和彙整,並且定期更新,全面涵蓋 水產養殖相關的知識,以支持做出在水產養殖和水生資源管理方面健全的決策。

涵蓋主題:

關於養殖在海洋、半淡鹹水、淡水環境的魚類、軟體動物、兩棲生物、甲殼類、爬蟲類、 水藻和餌料生物,主題包括:

- 生產、健康和飼養業
- 工程和科技
- 經濟、經濟發展和行銷
- 環境、管理、貿易、立法和社會影響

# 二・資料庫主畫面介紹

Aquaculture Compendium 連線網址: www.cabi.org/ac

簡潔清楚的版面設計,您可在首頁開始瀏覽或輸入關鍵字檢索。

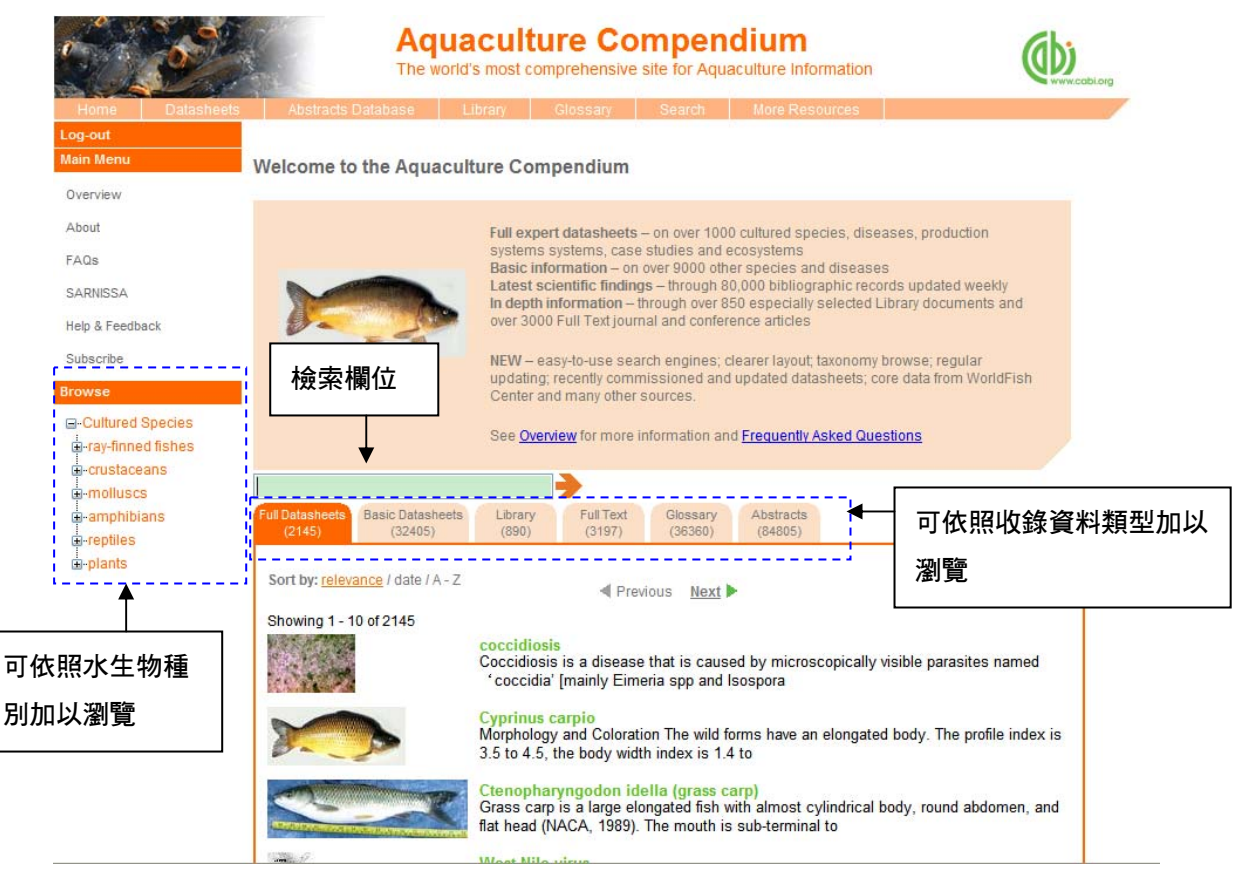

# 三・檢索功能介紹

Site Search 平台檢索:類似 Google 搜尋的概念,可同時檢索資料庫中收錄的不同類 型資料,檢索結果將顯示在各資料類型中各有幾筆資料符合搜尋條件。 步驟1:在首頁的搜尋框直接輸入關鍵字

|                                                             |                                                                    | Aquacu                    | Iture Co                                              | mpen<br>e site for Aqu           | dium<br>aculture Information                       |                       | (WWW.cabi.org |
|-------------------------------------------------------------|--------------------------------------------------------------------|---------------------------|-------------------------------------------------------|----------------------------------|----------------------------------------------------|-----------------------|---------------|
| Home Datasheets                                             | Abstracts Databa                                                   | se Library                | Glossary                                              | Search                           | More Resources                                     |                       |               |
| Log-out<br>Main Menu                                        | Welcome to the                                                     | Aquaculture (             | Compendium                                            |                                  |                                                    |                       |               |
| Overview                                                    |                                                                    |                           |                                                       |                                  |                                                    |                       |               |
| About                                                       |                                                                    | Full                      | expert datasheet                                      | s – on over 100                  | 0 cultured species, dis                            | eases, production     |               |
| FAQs                                                        |                                                                    | syst<br>Bas               | ems systems, cas<br>ic information – o                | e studies and<br>n over 9000 oth | ecosystems<br>er species and diseas                | es                    |               |
| SARNISSA                                                    |                                                                    | Late                      | est scientific findir                                 | ngs – through 8                  | 0,000 bibliographic rec                            | ords updated weekly   | nd            |
| Help & Feedback                                             |                                                                    | over                      | 3000 Full Text jou                                    | rnal and confe                   | ence articles                                      | Library documents a   |               |
| Subscribe                                                   |                                                                    | NEV                       | V – easy-to-use se                                    | arch engines; (                  | clearer layout; taxonom;                           | / browse; regular     |               |
| Browse                                                      |                                                                    | upd<br>Cer                | ating; recently com<br>ter and many othe              | missioned and<br>r sources.      | l updated datasheets; (                            | core data from WorldF | ish           |
| -Cultured Species -ray-finned fishes -crustaceans -molluscs |                                                                    | See                       | Overview for more                                     | information ar<br>於此鍵            | <sup>d <u>Frequently Asked Qu</u><br/>入關鍵字開如</sup> | estions<br>台檢索        |               |
| amphibians                                                  | Full Datasheets Basic                                              | Datasheets Lib            | ary Full Text                                         |                                  |                                                    |                       |               |
| di-reptiles<br>⊡-plants                                     | (2145) (3<br>Sort by: <u>relevance</u> / o<br>Showing 1 - 10 of 21 | (8)<br>late / A - Z<br>45 | (3197)<br>(3197)                                      | (36360)<br>evious <u>Next</u>    | (64805)                                            |                       |               |
|                                                             | Sec.                                                               | Cocc<br>Cocc<br>*coc      | idiosis<br>idiosis is a diseas<br>ccidia' [mainly Eir | se that is caus<br>neria spp and | ed by microscopically<br>Isospora                  | visible parasites na  | med           |
| 或是點選上方二                                                     | 工具列的 Sea                                                           | arch 進入                   | 檢索頁面                                                  |                                  |                                                    |                       |               |
|                                                             | 1 ( ) ( ) ( ) ( ) ( ) ( ) ( ) ( ) ( ) (                            |                           |                                                       |                                  |                                                    |                       |               |

| Sheek .                                                                                        | Aquacult<br>The world's most of                                                                      | ture Compendium<br>omprehensive site for Aquaculture Inform                             | nation                  |
|------------------------------------------------------------------------------------------------|----------------------------------------------------------------------------------------------------|-----------------------------------------------------------------------------------------|-------------------------|
| Home Datash                                                                                    | ets Abstracts Database Library                                                                       | Glossery Search More Resour                                                             | rcea                    |
| Log-out                                                                                        |                                                                                                    |                                                                                         |                         |
| Main Menu                                                                                      | Site Search                                                                                          | ᅋᆞᅮᅄ                                                                                    | ᄜᇡᇔᇔᇥᇪᇻᄻᆃᅙᆂ             |
| Overview                                                                                       | Search                                                                                               |                                                                                         | # search 進入檢案貝面         |
| About                                                                                          | Search                                                                                               | <b></b>                                                                                 |                         |
| FAQs                                                                                           |                                                                                                    |                                                                                         |                         |
| SARNISSA                                                                                       |                                                                                                    |                                                                                         |                         |
| Help & Feedback                                                                                |                                                                                                    |                                                                                         |                         |
|                                                                                                |                                                                                                    |                                                                                         |                         |
| Long Date                                                                                      | Aquacu<br>The world's most                                                                           | Ilture Compendium<br>st comprehensive site for Aquaculture In                           |                         |
| Home Datast                                                                                    | Acuacu<br>The world's most<br>eets Abstracts Database Library                                        | Iture Compendium<br>st comprehensive site for Aquaculture In<br>Glossary Search More R  | normation esources      |
| Home Datasi<br>.og-out<br>Aain Menu                                                            | Aquacu<br>The world's most<br>eets Abstracts Database Library<br>Site Search                         | Iture Compendium<br>st comprehensive site for Aquaculture In<br>Glossary Search More Ro | nformation              |
| Home Datasi<br>.og-out<br>Aain Menu<br>Overview                                                | Aquacu<br>The world's mos<br>Abstracts Database Library<br>Site Search                               | Iture Compendium<br>st comprehensive site for Aquaculture In<br>Glossary Search More Ro | nformation esources     |
| Home Datasi<br>Log-out<br>Main Menu<br>Overview<br>About                                       | Abstracts Database Library<br>Site Search                                                            | St comprehensive site for Aquaculture In<br>Glossary Search More R                      | nformation<br>resources |
| Home Datasi<br>Log-out<br>Main Menu<br>Overview<br>About<br>FAQs                               | Acuacu<br>The world's mos<br>eets Abstracts Database Library<br>Site Search<br>carp                  | St comprehensive site for Aquaculture In<br>Glossary Search More R                      | normation Construction  |
| Home Datast<br>Log-out<br>Main Menu<br>Overview<br>About<br>FAQs<br>SARNISSA                   | Acuacu<br>The world's most<br>eets Abstracts Database Library<br>Site Search<br>carp<br>以 carp 作為關鍵字 | Iture Compendium<br>st comprehensive site for Aquaculture In<br>Glossary Search More Ro | normation Construction  |
| Home Datast<br>og-out<br>Main Menu<br>Overview<br>About<br>FAQs<br>SARNISSA<br>Help & Feedback | Acuacu<br>The world's more<br>eets Abstracts Database Library<br>Site Search<br>carp<br>以 carp 作為關鍵字 | St comprehensive site for Aquaculture In<br>Giossary Search More R                      | normation<br>esources   |

步驟 3: 可得檢索結果頁面如下,不同資料類型的檢索結果分屬於不同標籤下,資料名 稱後方的括號顯示檢索結果數量,如 Abstracts (4076)表示在 Abstracts 此類別下有 4076 筆符合的檢索結果。可由此點選進入檢索結果觀看。

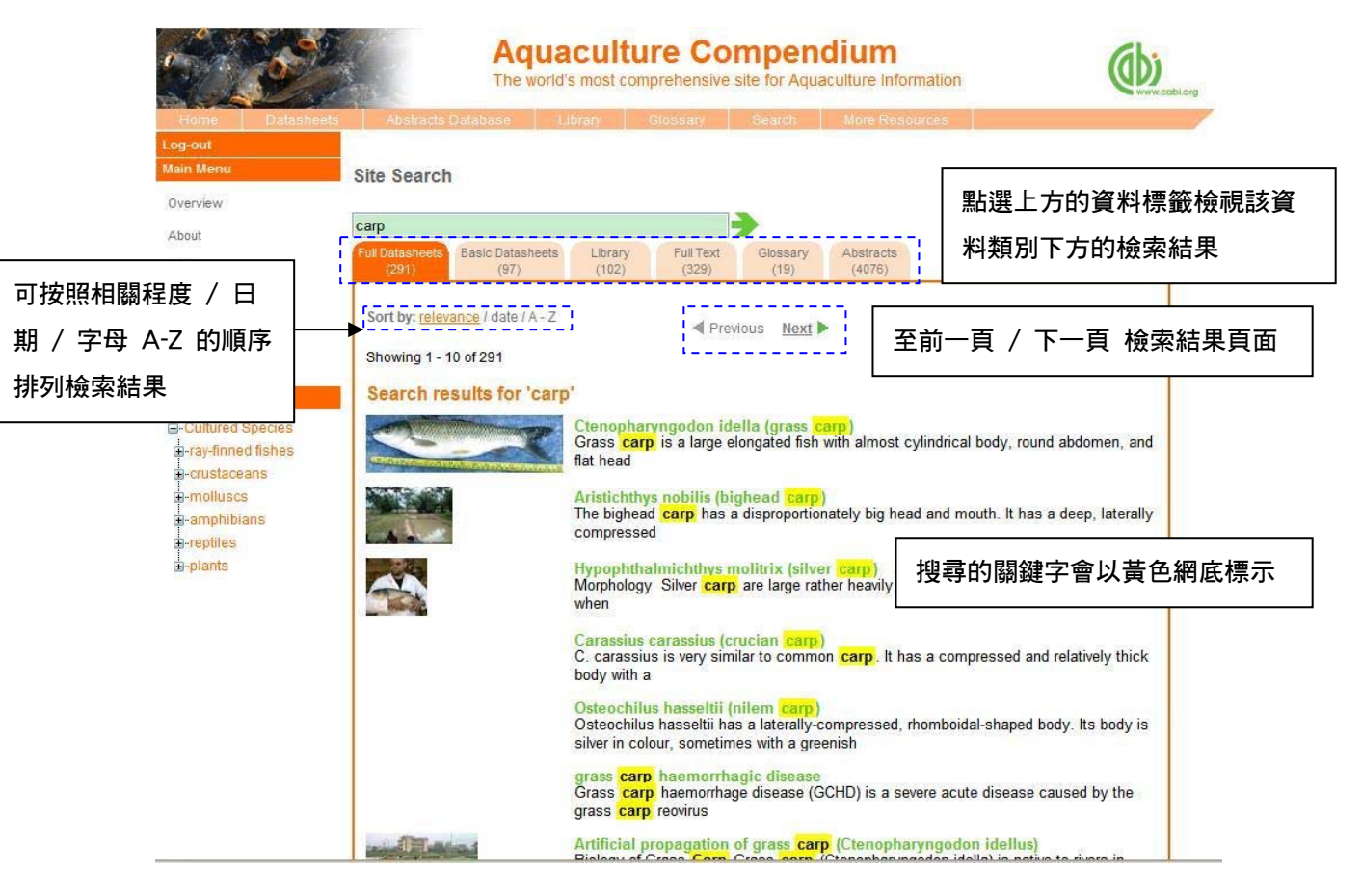

### Search Tips 檢索技巧:

- 1. 可使用布林邏輯-AND, OR, NOT 需以大寫字母輸入。
- 特定的名詞需在檢索辭前後加上引號限定,如某個特定刊物名稱、某位特定作者名 或某專門術語。Eg. "fish farm"
- 3. 限定搜尋在某些欄位

| 限定欄位   | 代表字元             | 搜尋範例                                     |
|--------|------------------|------------------------------------------|
| 作者     | au:              | au:"Koeypudsa, W."                       |
| 刊物名稱   | do:              | do:"Thai Journal of Veterinary Medicine" |
| ISSN   | sn:              | sn:"0125-6491"                           |
| 限定包含全文 | (sc:fq OR sc:ft) | (sc:ft OR sc:fq) carp                    |

CAB Abstracts Search: 若欲單獨查詢在 Aquaculture Compendium 資料庫中的 Abstracts 的資料,也可以使用 CAB Abstracts 的檢索平台 CAB Direct。

CAB Direct 檢索平台連線方式:點選資料庫上方工具列之 Abstracts Databases,將以新 視窗開啟檢索頁面。

注意:此檢索僅可查詢 Abstracts 部份的內容,無法查詢到資料庫內收錄的其他內容。

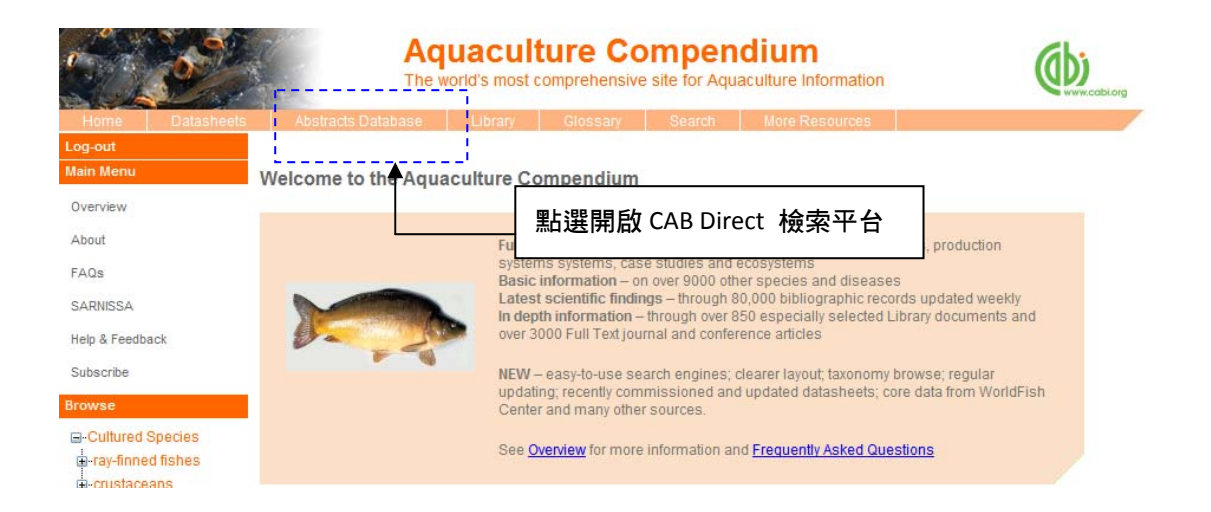

#### CAB Direct 檢索頁面

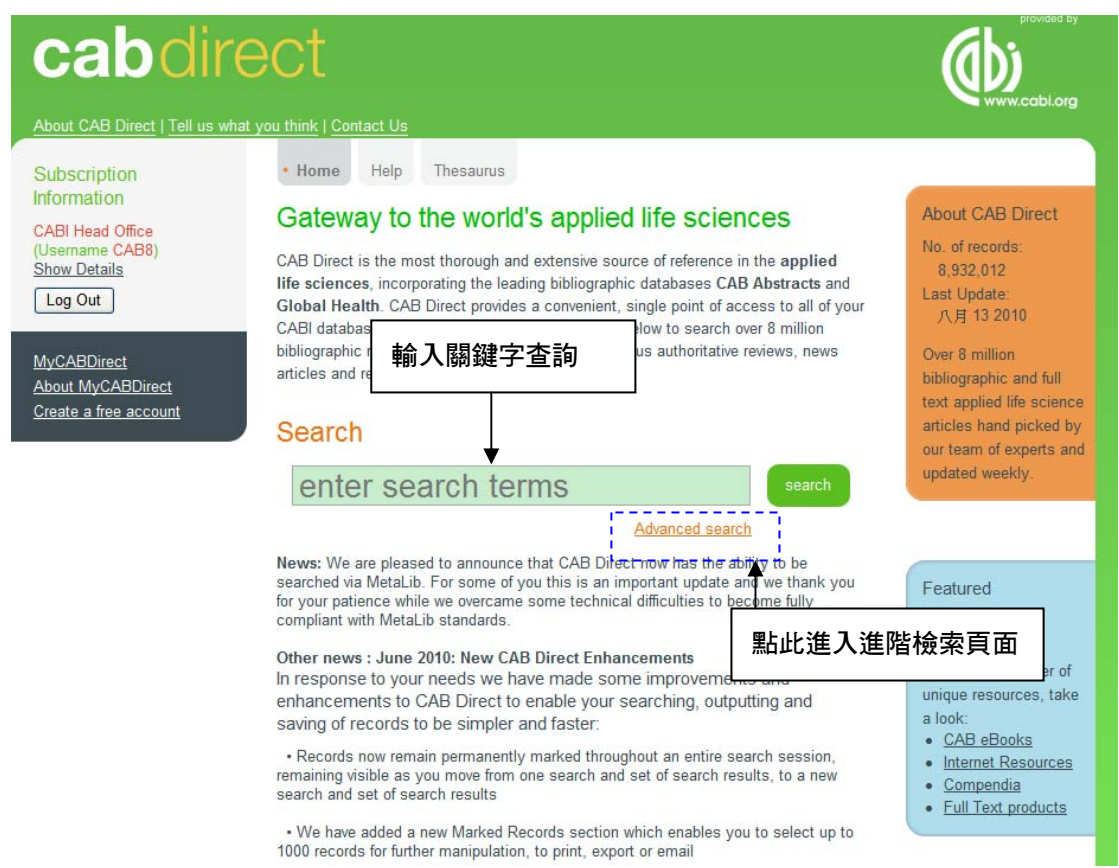

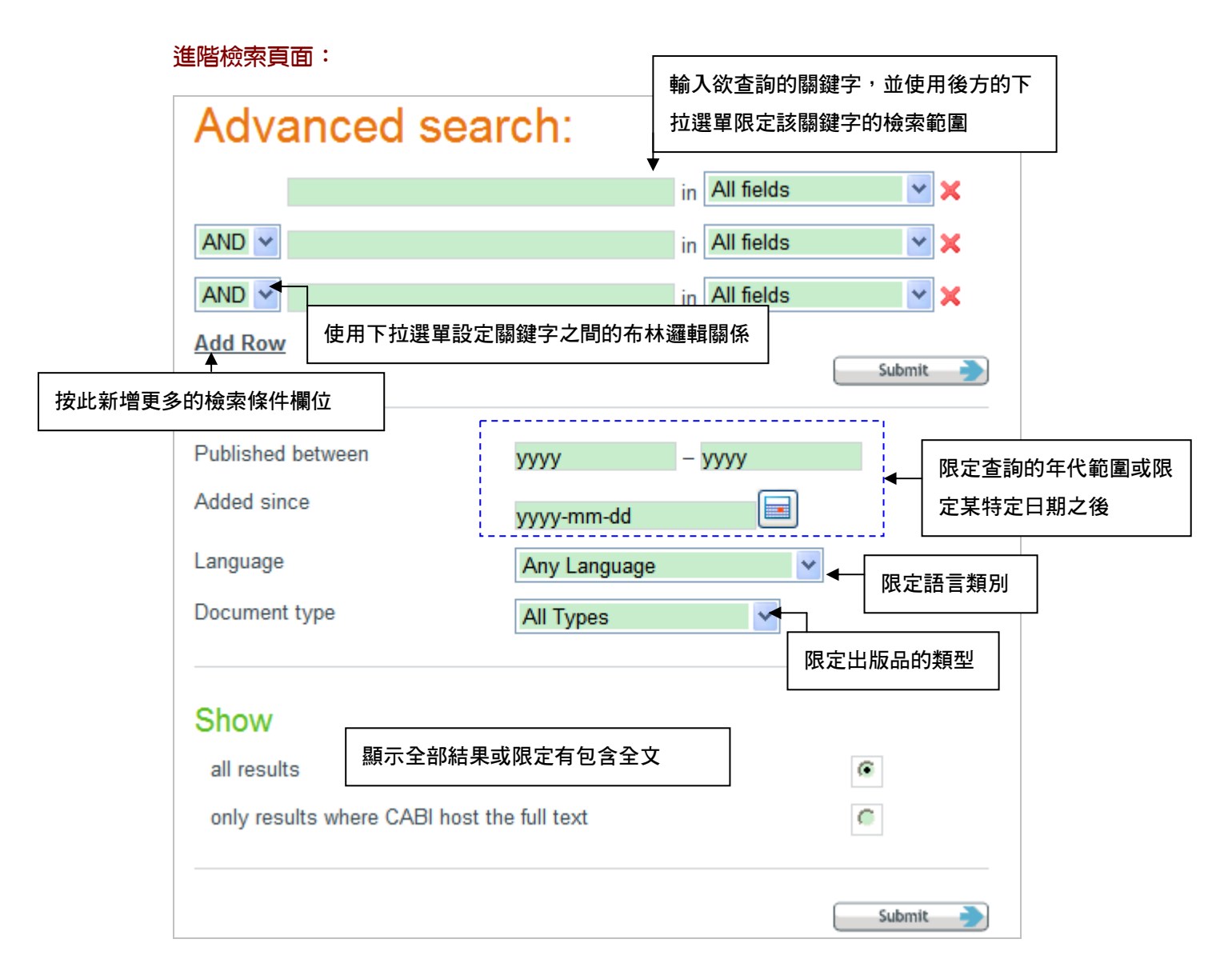

# 關鍵字的限定欄位下拉選單包括:

| All fields          |
|---------------------|
| All fields          |
| Article title       |
| Abstract            |
| Author name         |
| Author affiliation  |
| Descriptor          |
| Organism descriptor |
| Geographic location |
| Broad term          |
| Identifier          |
| Subject term        |
| Publication source  |
| Publisher           |
| CABICODE            |
| Conference          |
| Language            |
| Publication type    |
| Year                |
| Record number       |
| DOI                 |
| ISSN                |
| ISBN                |

# 任一部分 文章標題

- 乂草悰
- 摘要
- 作者名稱
- 作者機構
- 描述符號
- 地理區域
- 主題
- 出版來源

- 出版社
- CABICODE (CABI 的編碼)
- 研討會名稱
- 語言
- 出版品形式
- 出版年
- CAB Abstract 的紀錄號碼
- 文章編碼 (DOI)
- 期刊或書籍編碼 (ISSN or ISBN)

### 檢索範例

假設我們今天要查詢鯉魚(carp)在漁塭(fish farm)養殖的相關文章,詳細檢索條件如下所示:

- ① carp 限定在全文
- ② "fish farm" 限定在摘要
- ③ 1 & 2 的關係是 AND (兩者必須同時具備
- ④ 從 2000/1/1 之後
- ⑤ 語言限定在英文
- ⑥ 包含所有的檢索結果(不限定包含全文)

# Advanced search:

|     | carp                           |              | in All fields | <ul><li>▼ ★ ①</li></ul> |
|-----|--------------------------------|--------------|---------------|-------------------------|
| 3 ◀ | AND 🛩 "fish farm"              |              | in Abstract   | ≥×→ 2                   |
|     | AND 🔽                          |              | in All fields | × ×                     |
|     | Add Row                        |              |               | Submit                  |
|     | Published between              | уууу         | – уууу        |                         |
|     | Added since                    | 2000-1-1     |               | → ④                     |
|     | Language                       | English      | <b>~</b>      | ⊢ <b>→</b> ြ            |
|     | Document type                  | All Types    | *             |                         |
|     | Show                           |              |               |                         |
|     | all results                    |              |               | €                       |
|     | only results where CABI host t | he full text |               | 6                       |
|     |                                |              |               |                         |

設定好檢索條件之後,按下 submit 鍵開始搜尋

Submit

## 檢索結果頁面

檢索結果頁面如下,共有 117 筆結果符合我們設定的檢索策略,您可以從畫面中央的 主要部分點選觀看檢索結果。

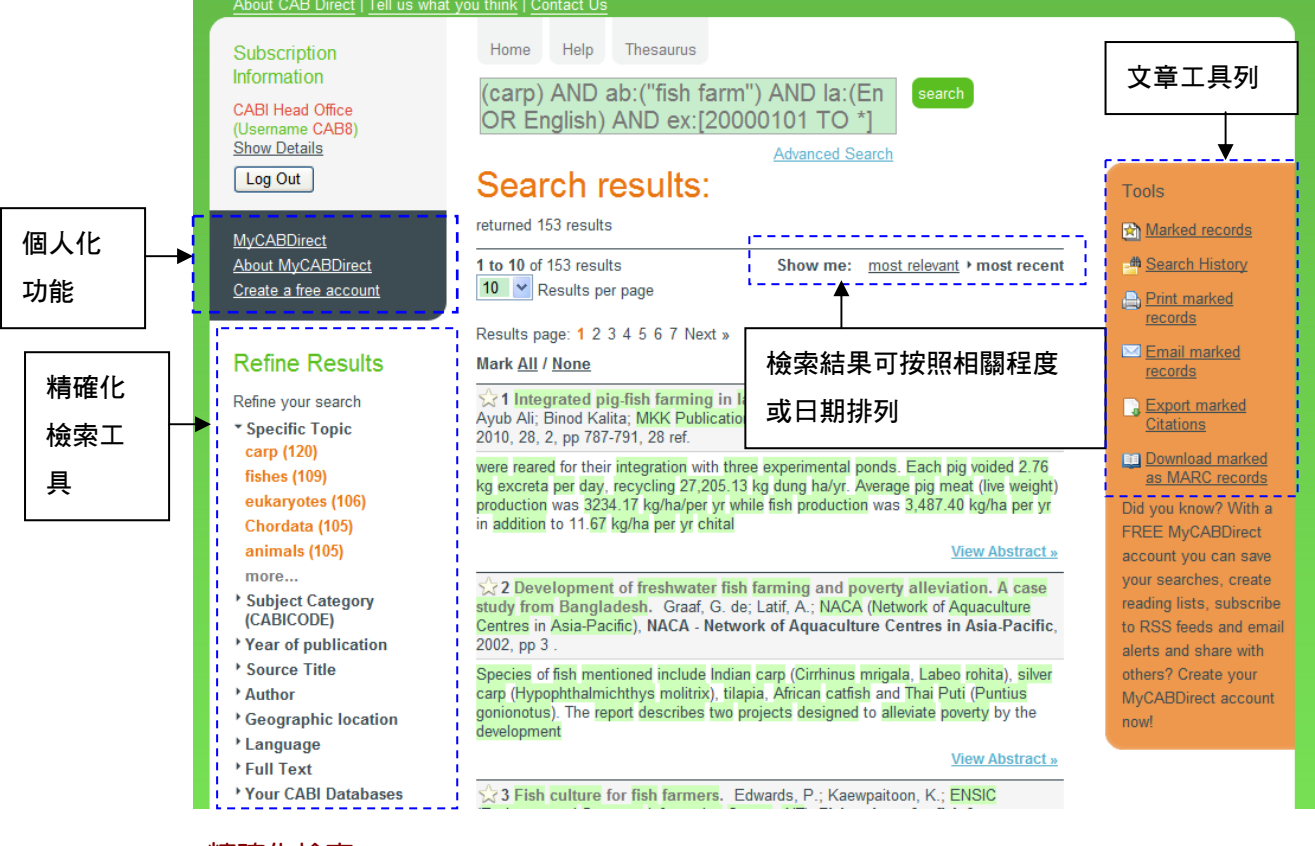

# 精確化檢索

# Refine Results

Refine your search

 Specific Topic eukaryotes (106) Chordata (105) animals (105) fishes (105) vertebrates (105)

more...

- Subject Category (CABICODE)
- Year of publication
- Source Title
- Author
- Geographic location
- Language
- Full Text
- Your CABI Databases

在檢索結果畫面左方提供精確化檢索的選項 包括以下選項,點選前方的 》即可展開此分類下方 包含的次選項。

- ▶ Specific Topic:特定的主題
- ▶ Subject Category: CABI 分類的主題類別
- ▶ Year of Publication:出版年代
- ▶ Source Title:資料來源
- ▶ Author:作者
- ▶ Geographic location:地理區域
- ▶ Language:語言
- ▶ Full text:是否包含全文
- ▶ Your CABI Database:您所訂購的 CABI 資料庫

您只需用滑鼠點選您欲加入的檢索條件,即可將該項 檢索條件加入搜尋。 假設我們在剛剛的檢索結果中再加入以下三項搜尋條件

- 1. 出版年為 2009 年
- 2. 包含全文
- 3. 限定在 Aquaculture Compendium 資料庫中

加入的精確化搜尋條件會顯示在檢索結果的上方,若您欲移除已加入的檢索條件,僅需 用點選該檢索條件後方的 × 。

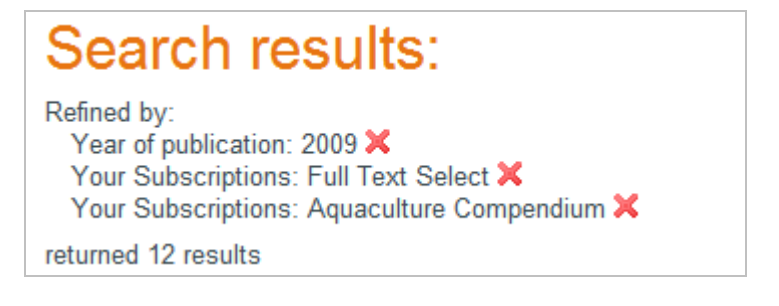

# 文章工具列表

在檢索結果頁面,您可以點選結果結果前方的星號 💴 選取該筆檢索結果

# 經選取的檢索結果星號會轉變為黃色 滓

☆ 1 Integrated poultry cum fish farming in Central Himalaya. Bisht, P.; Oli, B. P.; Kumkum Shah; Action for Sustainable, Efficacious Development and Awareness (ASEA), Uttaranchal, India, Environment Conservation Journal, 2009, 10, 3, pp 25-30, 31 ref.

您可以使用檢索結果頁面右方的工具,針對選取的檢索結果進行以下動作:

- Tools
- Marked records
- M Search History
- Print marked records
- Email marked records
- Citations
- Download marked as MARC records

- 1. Marked records:保留您所選取的檢索結果
- Search History:列出您此次登入的檢索歷程,您可以勾選幾個檢 索紀錄,結合再進行檢索
- 3. Print marked records:將選取的檢索結果列印出來
- 4. Email marked records:將選取的檢索結果以 e-mail 寄送
- 5. Export marked Citations:輸出選取檢索結果的書目資料
- 6. Download marked as MARC records:下載選取檢索結果的 MARC

# 個人化功能

除此以外,CAB Direct 還提供多項個人化功能服務,欲使用這些個人化功能需先註冊個人帳密登入。

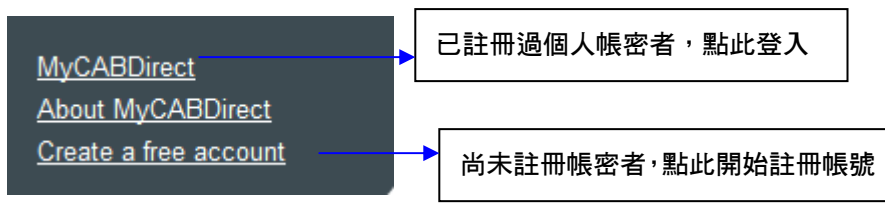

# 註冊個人帳密:填寫以下資料表

| Register        |  |
|-----------------|--|
| Username        |  |
| Password        |  |
| Retype Password |  |
| Email           |  |
| Register        |  |

註冊完畢,則立即可以開始使用您的個人帳密。

| 除了原有的工具列表之外,登入個人帳密之後,增加可使用之個人化功能 |
|----------------------------------|
|----------------------------------|

| A state of the second state |                                                           |
|-----------------------------|-----------------------------------------------------------|
| Save this search            | 1. Save this search:存取此項檢索策略                              |
| alert                       | 2. Create an email alert:訂閱 e-mail 通知                     |
|                             | 3. Subscribe an RSS feed of this search:訂購此檢索 RSS feed 通知 |
| feed of this search         | 4. Saved marked in MyCABDirect:存取選取的檢索結果至我的個人             |
| Save marked in              | 化帳號                                                       |
| MyCABDirect                 |                                                           |

當您登入個人帳密之後,畫面左方會顯示您的使用者名稱,

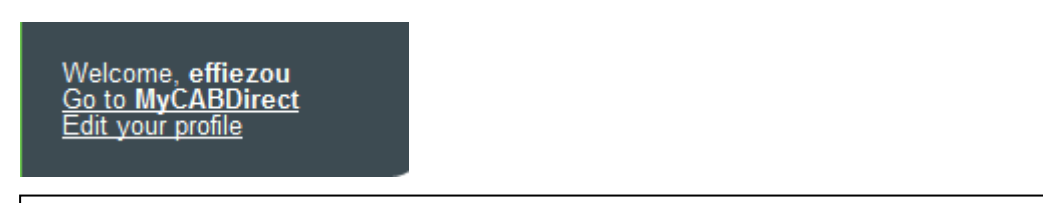

Go to MyCABDirect:進入您的個人資料夾中,使用您所存取的檢索或是書籤 Bookmark Edit your profile:編輯您的個人資料,更改您的 e-mail 和密碼

# 四・資料庫瀏覽介紹

可於主畫面中央按照不同類型資料的標籤加以瀏覽<sup>,</sup>或是由畫面左側工具列按照水生物 種別加以瀏覽,將顯示該物種下方包含的資料。

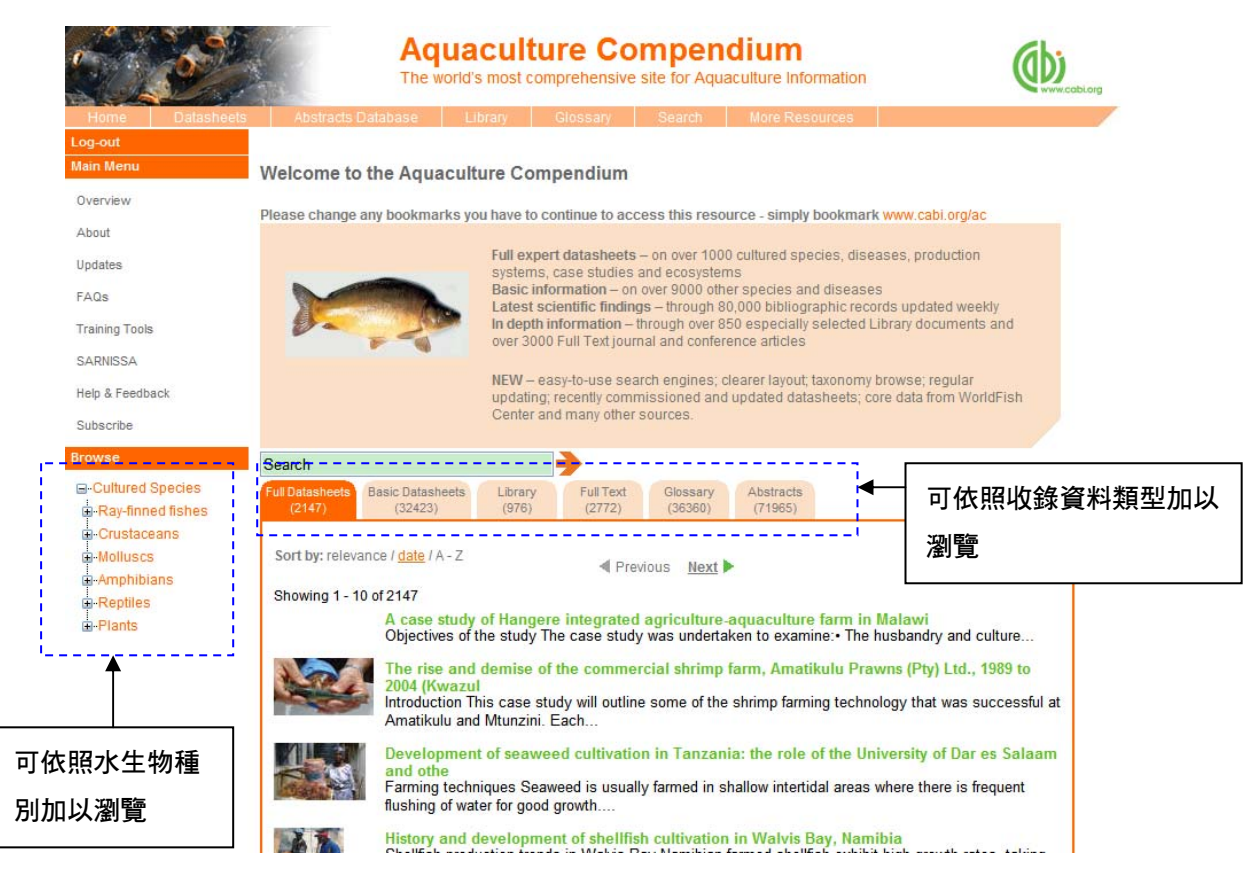

### 以下將按照資料類別分項說明。

Full Datasheets:由專家撰寫,依據物種或疾病等不同主題,將相關資訊整理而成的資料表,是 CABI 特有的資訊。Full Datasheets 又依照主題不同分為以下幾種。

- Cultured species datasheets (養殖物種):關於超過 300 種以上水產養殖品種的詳細資訊,涵蓋其分類、生活週期、繁殖、營養和飼養、環境要求、健康、 遺傳學、習性、天然與養殖分佈等地理資訊。
- Disease datasheets (疾病):100 種以上水中動植物疾病的詳細資訊,以及 200 種以上其他疾病的摘要資訊:包含該疾病的流行病學、地理學和寄主範圍、經濟影響、病理學、臨床表徵、診斷、預防、治療、動物傳染病和食品安全問題。 內容包括收錄由世界動物衛生組織(OIE)提供的最新疾病分佈資料。
- Case studies(案例研究):約 130 篇包含詳細脈絡的案例研究,幫助在水產養 殖和水生資源管理方面理論和實務的結合。
- Issues in aquaculture (水產養殖的議題):約 120 篇綜覽的主題介紹關於生態 系統、養殖系統以及水產養殖相關的議題。

以下為 Full Datasheets 的範例,可依照標籤點選該主題下的相關資訊。也可按 Report 選擇所需要的資訊匯出。

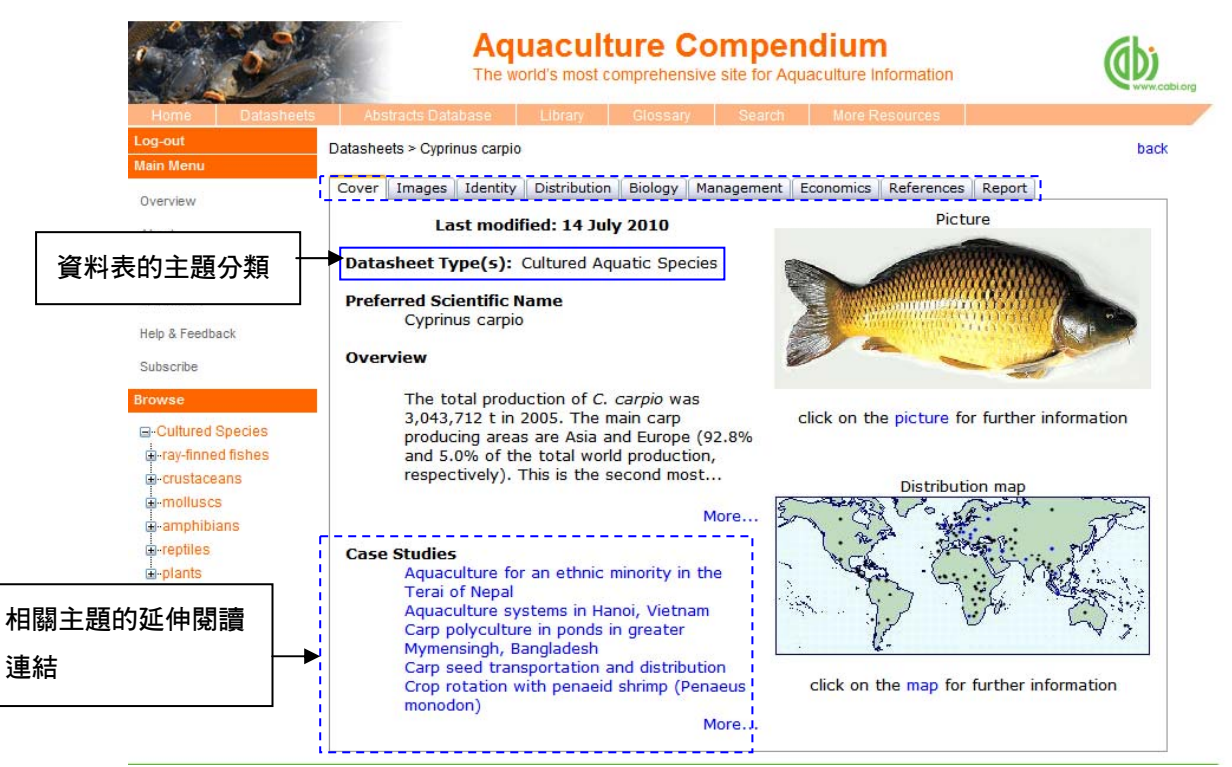

|                                                                                              | Aqu                                                                                                    | aculture                                             | Compendium                                                                                                    | (WWW.cabler    |
|----------------------------------------------------------------------------------------------|----------------------------------------------------------------------------------------------------|------------------------------------------------------|----------------------------------------------------------------------------------------------------|----------------|
| Home Datasheets                                                                              | Abstracts Database                                                                                                    | Library Glossa                                       | ary Search More Resources                                                                                                    |                |
| Log-out                                                                                      | Datasheets > Edwardsiella sep                                                                                                    | ticaemia (Edwardsiell                                | a tarda infection)                                                                                                    | back           |
| Main Menu<br>Overview                                                                        | Cover Images Overview<br>Report                                                                                                    | Distribution Signs                                   | & Pathology Management Epidemiology & Impact                                                                                                    | References     |
| About                                                                                        | Dicturoc                                                                                                    |                                                      |                                                                                                    | ~              |
| FAQs                                                                                         | Fictures                                                                                                    |                                                      |                                                                                                    |                |
| SARNISSA                                                                                     | Picture                                                                                                    | Title                                                | Caption                                                                                                    | Copyright      |
| Help & Feedback                                                                              | and the second second s | tarda infection                                      | catfish. The muscle tissue is necrotic, has lost                                                                                                    | Plumb          |
| Subscribe<br>Browse                                                                          |                                                                                                    |                                                      | (Photo by Ahmad Darwish.) (B) A juvenile<br>largemouth bass with necrotic E. tarda lesion<br>on the caudal peduncle (arrow).                                                                                                    |                |
| E-Cultured Species                                                                           |                                                                                                    |                                                      |                                                                                                    |                |
| e-ray-finned fishes<br>e-crustaceans<br>e-molluscs<br>e-amphibians<br>e-reptiles<br>e-plants |                                                                                                    | Edwardsiella<br>tarda infection                      | (A) Edwardsiella tarda infection in Japanese eel<br>with haemorrhagic and congested anal fin<br>(arrow). (B) Cross-sections of body of Japanese<br>eel with inflamed and necrotic muscle lesions<br>(arrows).                                                                                                    | J. A.<br>Plumb |
| 圖片皆可點選放大下載<br>使用                                                                             |                                                                                                    | Histopathology<br>of Edwardsiella<br>tarda infection | Histopathology of Edwardsiella tarda infection<br>in several different fish. (A) Abscess (arrow) in<br>kidney of Japanese eel (haematoxylin and<br>eosin (H & E), x 31). (B) Early E. tarda infection<br>in liver of tilapia. Affected hepatic cells are<br>necrotized (N) which is followed by macrophage<br>infiltration (arrow) (Giemsa, x 80). (C)<br>Granuloma (arrow) formation in liver of E.<br>tarda-infected red sea bream (Giemsa, x 200).<br>(D) Neutrophils gorged with E. tarda (arrow) | J. A.<br>Plumb |

Basic Datasheets: 超過 30,000 個基礎資料表,內容來自 CAB Abstracts,世界動物衛生 組織(OIE)和魚庫 (FishBase),以重點條列大綱的形式呈現,內容較 full datasheets 為 簡略。這些資料表未來會陸續編輯強化成完整的資料表(full datasheets)。

Library:收錄來自超過 80 個出版社約 1,000 篇的文章,包括擷取自 CABI books 超過 50 篇書籍篇章,以及其他電子書、研究報告、會議報告。可依照文章列表或是分類瀏覽。 Full Text:收錄的 CAB Abstracts 摘要亦包含全文的,目前包含 2700 篇以上的全文。

| 6                                                                                                    | Aquac<br>The world's n                                                                                                    | culture Compendium<br>nost comprehensive site for Aquaculture Information                                                                                                    | (b)      |
|----------------------------------------------------------------------------------------------------|----------------------------------------------------------------------------------------------------|----------------------------------------------------------------------------------------------------|----------|
| Home Datasheets                                                                                          | Abstracts Database                                                                                                    | ary Glossary Search More Resources                                                                                                    |          |
| Log-out<br>Main Menu                                                                                     | Search r                                                                                                    |                                                                                                    |          |
| Overview                                                                                                 | Full Datasheets Basic Datasheets (2147) (32423)                                                                                                    | Library<br>(976)         Full Text<br>(2772)         Glossary<br>(36360)         Abstracts<br>(71965)                                                                                                    |          |
| About                                                                                                    | L.                                                                                                    |                                                                                                    |          |
| Updates                                                                                                  | For advanced searching, full text<br>please use the Abstracts Databa                                                                                                    | t linkage via your Link Resolver, alerts, and RSS Feeds of the Abstracts D                                                                                                    | atabase, |
| FAQs                                                                                                    |                                                                                                    |                                                                                                    |          |
| Training Tools                                                                                           | Sort by: relevance / date                                                                                                    | 點選 Library或 Full lext 可看到收錄                                                                                                    | 的全       |
| SARNISSA                                                                                                 | Showing 1 - 10 of 976                                                                                                    | 文列表                                                                                                    |          |
| Help & Feedback                                                                                          | Pond requirements and pond                                                                                                    | p                                                                                                    |          |
| Subscribe                                                                                                | Isyagi, N. A.; Veverica, K. L.; Asiim<br>production of the African catfish i                                                                                                    | we, R.; Daniels, W. H.; USAID, Auburn, USA, Manual for the commercia<br>in Uganda, 2009, pp 28-50                                                                                                    | al pond  |
| Browse                                                                                                   | View Full Text                                                                                                    |                                                                                                    |          |
| -Cultured Species -Ray-finned fishes -Crustaceans -Crustaceans -Amphibians -Amphibians -Reptiles -Plants | Markets and marketing.<br>Isyagi, N. A; Veverica, K. L; Asiim<br>production of the African catfish i<br>View Full.Text<br>Running a fish farm as a busir<br>Isyagi, N. A; Veverica, K. L; Asiim<br>production of the African catfish i<br>View Full.Text | we, R.; Daniels, W. H.; USAID, Auburn, USA, <b>Manual for the commercia</b><br>in Uganda, 2009, pp 20-27<br>ness.<br>we, R.; Daniels, W. H.; USAID, Auburn, USA, <b>Manual for the commercia</b><br>in Uganda, 2009, pp 172-191 | al pond  |

### 點選上方工具列的 Library 則可以按照主題來篩選瀏覽文章。

| 6                 | Aquaculture<br>The world's most compret                                                        | Compendium<br>hensive site for Aquaculture Information | (WWW.cablorg |
|-------------------|------------------------------------------------------------------------------------------------|--------------------------------------------------------|--------------|
| Home Data         | sheets Abstracts Database Library Glos                                                         | ssary Search More Resources                            |              |
| Log-out           | · · · · · · · · · · · · · · · · · · ·                                                          |                                                        |              |
| Main Menu         | Library                                                                                        |                                                        |              |
| Overview          | Below is a grouping of specially relevant full text libr                                       | an documents                                           |              |
| About             | below is a grouping of specially relevant full text libit                                      | aly documents.                                         |              |
| Updates           | Biology of cultured species                                                                    |                                                        |              |
| FAQs              | Behaviour     Environmental requirements                                                       |                                                        |              |
| Training Tools    | Genetics                                                                                       |                                                        |              |
| SARNISSA          | • Geographical distribution<br>• Growth and metabolism 於J                                      | 此選擇欲瀏覽的主題 <sup>,</sup> 則可觀看調                           | 亥            |
| Help & Feedback   | Invasiveness     Life cycle                                                                    | 晤士与会始支会                                                |              |
| Subaariba         | Population dynamics      ±                                                                     | <b>退下</b> 巴己的义卓。                                       |              |
| Subscribe         | Reproduction     Tayanamy                                                                      |                                                        |              |
| Browse            | • Taxonomy                                                                                     |                                                        |              |
| -Cultured Species | Culture Technology                                                                             |                                                        |              |
| -Ray-finned fishe |                                                                                                |                                                        |              |
| -Crustaceans      | <ul> <li>Ecosystems: environment and resources</li> <li>Ecods feeding and putrition</li> </ul> |                                                        |              |
| -Molluscs         | <ul> <li>Food safety</li> </ul>                                                                |                                                        |              |
| -Amphibians       | Food quality                                                                                   |                                                        |              |
| P. Pentiles       | <ul> <li>Genetic management and improvement</li> </ul>                                         |                                                        |              |
| Trepues           | HACCP                                                                                          |                                                        |              |
|                   | <ul> <li>Harvesting strategies</li> </ul>                                                      |                                                        |              |
|                   | <ul> <li>Integrated systems</li> </ul>                                                         |                                                        |              |
|                   | <ul> <li>Post-naivest processing</li> <li>Broduction systems: growout management</li> </ul>    | stocking, design and engineering                       |              |
|                   | <ul> <li>Production systems: social aspects, econor</li> </ul>                                 | mic/financial aspects                                  |              |
|                   | <ul> <li>Resource requirements and allocation</li> </ul>                                       |                                                        |              |
|                   | Seed production and availability                                                               |                                                        |              |
|                   | <ul> <li>Transport</li> </ul>                                                                  |                                                        |              |
|                   |                                                                                                |                                                        |              |

# Glossary of terms: 超過 30,000 筆定義互動式的詞彙表,包含來自內容豐富 Balliere 獸醫字典的定義。

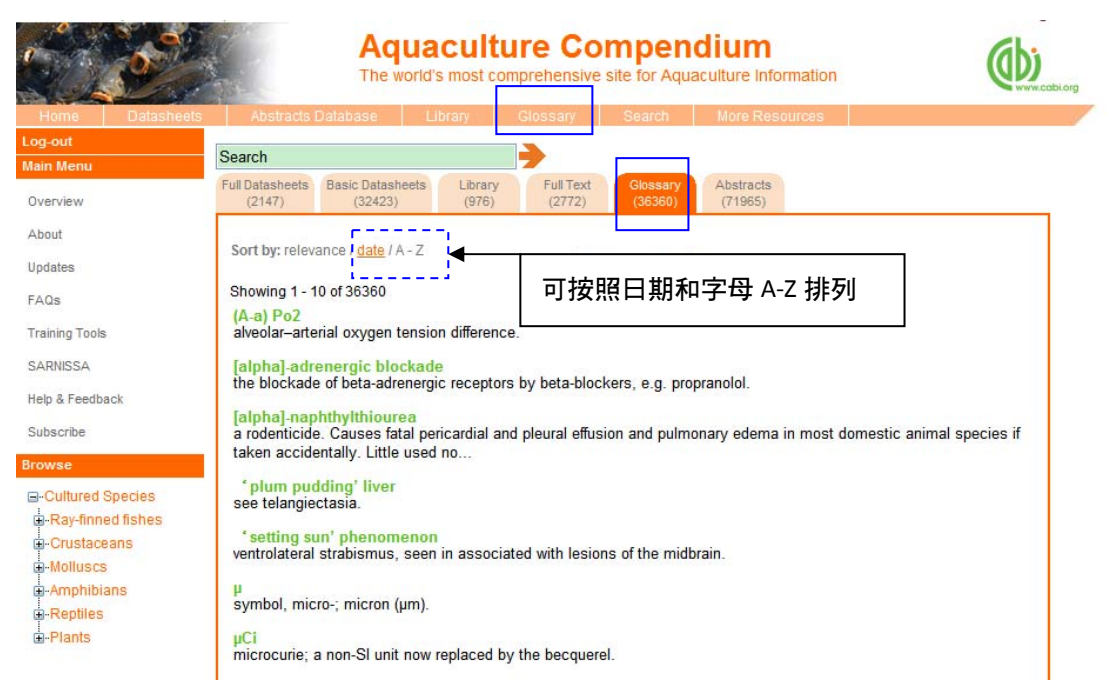

#### Abstracts: 收錄來自 CAB Abstracts 的文獻書目摘要資訊,目前有 70,000 筆以上資料。

| ( jos              | Aquaculture Compendium<br>The world's most comprehensive site for Aquaculture Information                                                                                                    |
|--------------------|----------------------------------------------------------------------------------------------------|
| Home Datashee      | ts Abstracts Database Library Glossary Search More Resources                                                                                                    |
| og-out             |                                                                                                    |
| ain Menu           | Search                                                                                                    |
| Overview           | Full Datasheets Basic Datasheets Library Full Text Glossary Abstracts (2147) (32423) (976) (2772) (36360) (71965)                                                                                                    |
| bout               |                                                                                                    |
| pdates             | For advanced searching, full text linkage via your Link Resolver, alerts, and RSS Feeds of the Abstracts Database,                                                                                                    |
| AQs                | please use the Abstracts Database. You will need to allow pop-up windows for this.                                                                                                    |
| raining Tools      | Sort by: relevance / date                                                                                                    |
| ARNISSA            | Flewous Mexi                                                                                                    |
| eln & Feedback     | Showing 1 - 10 of 71965                                                                                                    |
| ubscribe           | Evaluation of policy options for expanding dyster aquaculture in Virginia.<br>Bosch, D.; Kuminoff, N.; Stephenson, K.; Miller, A.; Pope, J.; Harris, A.; Taylor & Francis, Philadelphia, USA, Aquaculture<br>Economics & Management, 2010, 14, 2, pp 145-163, 31 ref. |
| owse               | State and federal policymakers are considering options to increase the harvest of native oysters (Crassostrea virginica)                                                                                                    |
| -Cultured Species  | from the Chesapeake Bay and nearby coastal waters. This study investigates two policy options: reforming the current                                                                                                    |
| Rav-finned fishes  | leasing system an                                                                                                    |
| -Crustaceans       | Artificial reproduction and fecundity of the African catfish Heterobranchus bidorsalis (Geoffroy Saint-Hilaire,                                                                                                    |
| +-Molluscs         | 1840).<br>Alla XIII: Quattara III: Diá M. C.: Atas D. C.: ACDI Quarassa Dalassia Dalaium. Traniguttura 2010-20-1 pp.21-26-14                                                                                                    |
| -Amphibians        | ref.                                                                                                    |
| Reptiles<br>Plants | Through the artificial reproduction of Heterobranchus bidorsalis, fecundity of females, characteristics of oocytes and<br>larvae after hatching were determined. Mean absolute and relative fecundity were respectively 140,440±82,168 oocytes<br>and 47.30±17.94 ooc |
|                    |                                                                                                    |